# Les Webservices à 360 °!

### Se connecter aux Webservices

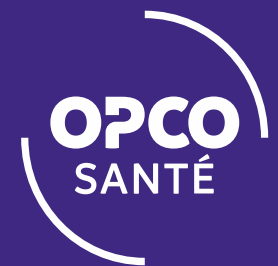

## SOMMAIRE

ACCÉDER AUX WEBSERVICES

1

2 VOUS POSSÉDEZ DÉJÀ UN IDENTIFIANT

**3** VOUS N'AVEZ PAS ENCORE D'IDENTIFIANT

**4** VOUS SOUHAITEZ MODIFIER VOTRE ACCES

5 PLUS D'INFORMATIONS

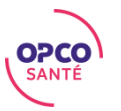

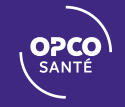

### www.opco-sante.fr

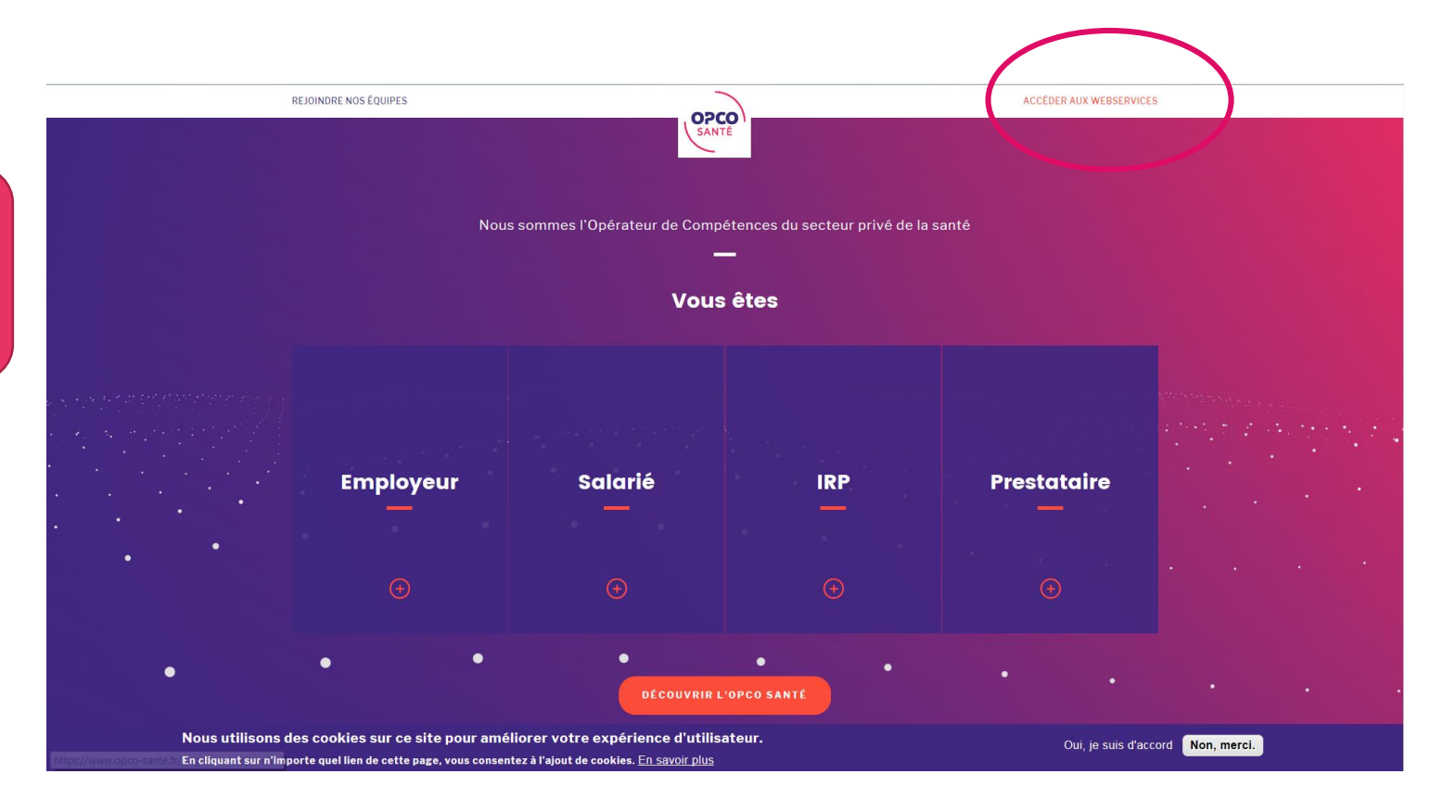

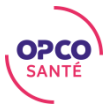

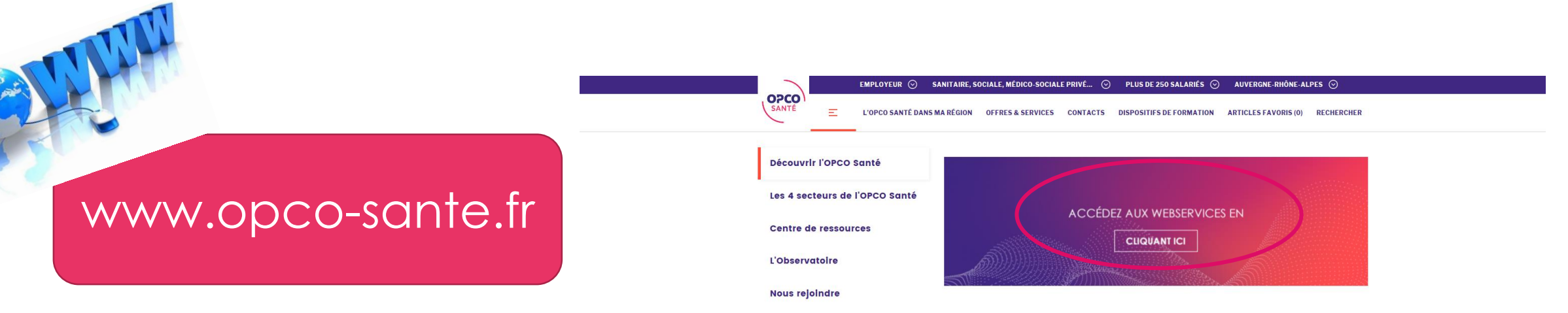

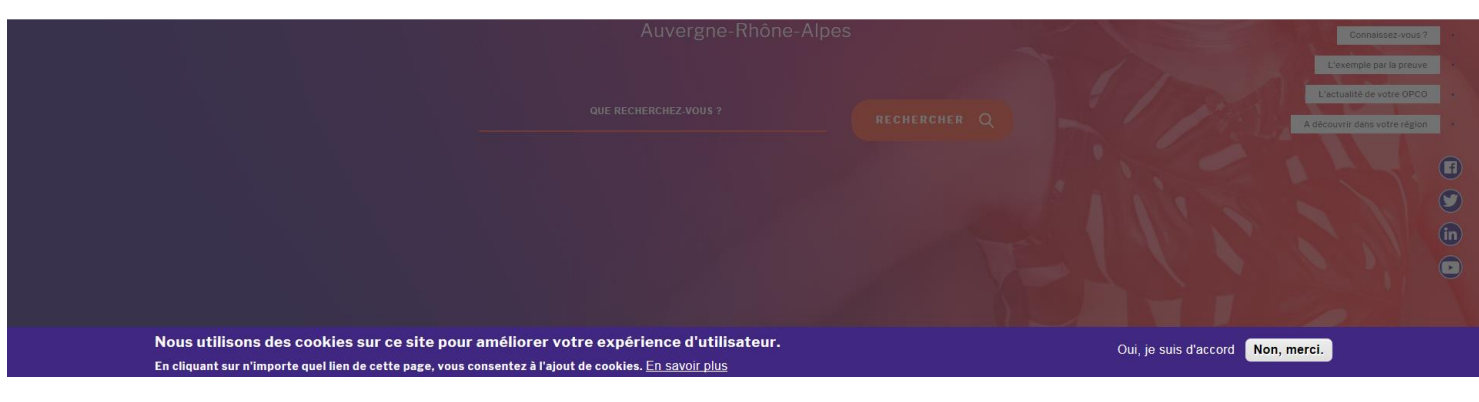

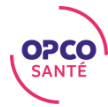

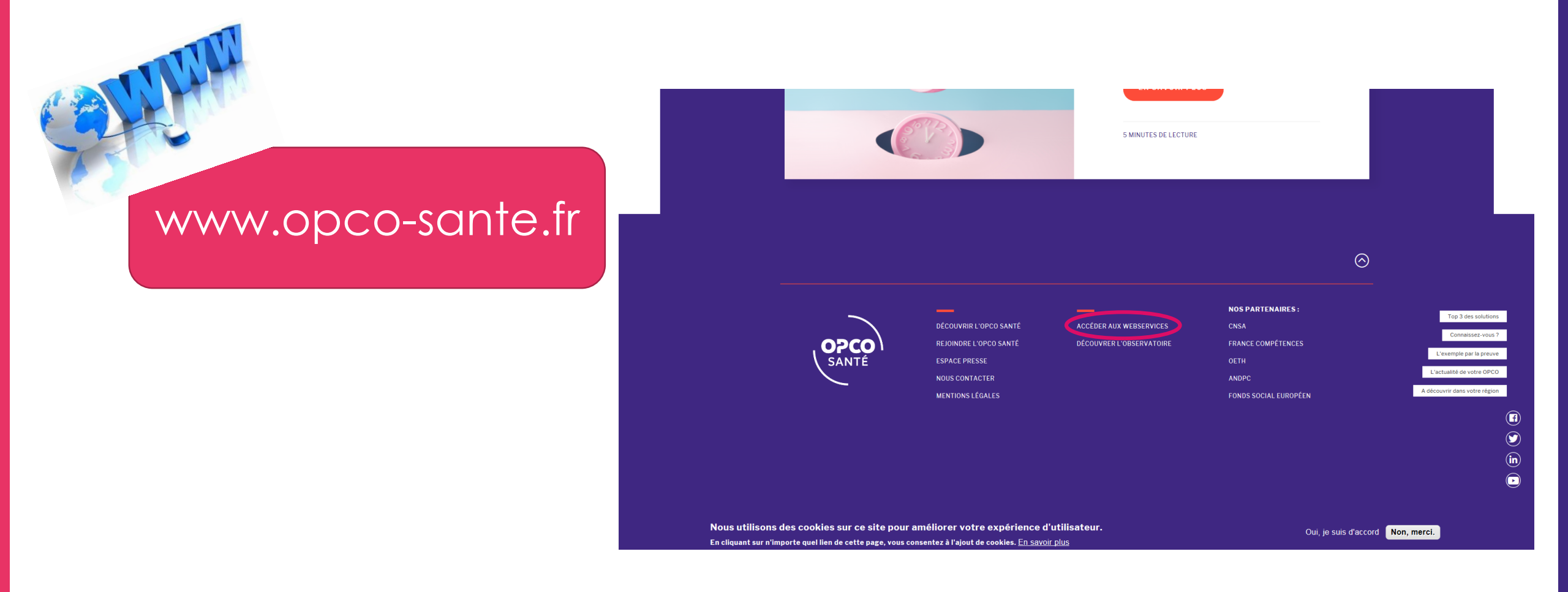

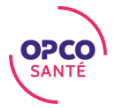

# VOUS POSSÉDEZ DÉJÀ UN IDENTIFIANT

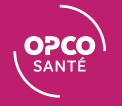

# VOUS POSSÉDEZ DÉJÀ UN IDENTIFIANT

Identification

Vous avez déjà un accès Webservices : Cliquez ici

Vous souhaitez créer un accès Webservices : Cliquez ici

Attention, en cas de changement d'adresse mail, vous devez demander un nouvel accès WebServices

Cet espace est réservé aux employeurs et aux représentants du personnel des établissements adhérant à l'OPCO Santé.

> Besoin d'aide ? Des tutoriels vous guident pas à pas Accès à la Foire aux Questions

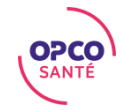

# VOUS POSSÉDEZ DÉJÀ UN IDENTIFIANT : s'authentifier

| WebServices                          |                       |  |  |  |
|--------------------------------------|-----------------------|--|--|--|
| Une authentification est nécessai    | re                    |  |  |  |
| Identifiant                          | identifiant@client.fr |  |  |  |
| Mot de passe                         | ****                  |  |  |  |
|                                      | Valider Annuler       |  |  |  |
| Mot de passe oublié ? cliquez ici    |                       |  |  |  |
| WebServices v8.5.8.31529 - 28/06/202 |                       |  |  |  |

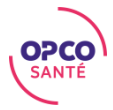

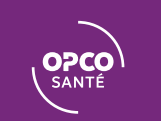

Identification

Vous avez déjà un accès Webservices : Cliquez ici

Vous souhaitez créer un accès Webservices : Cliquez ici

Attention, en cas de changement d'adresse mail, vous devez demander un nouvel accès WebServices

Cet espace est réservé aux employeurs et aux représentants du personnel des établissements adhérant à l'OPCO Santé.

> Besoin d'aide ? Des tutoriels vous guident pas à pas Accès à la Foire aux Questions

#### Compléter le formulaire

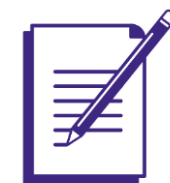

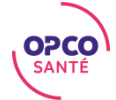

#### Votre structure fait-elle parti d'un groupe?

• Pour plus de commodité, nous conseillons aux groupes de saisir les modifications d'accès à partir du mois de septembre 2021.

#### Faites vous partie d'un groupe ?

Un groupe d'entreprises ou groupe est un ensemble d'entreprises, présentant des personnalités morales distinctes, mais entretenant des liens directs et indirects principalement financiers (participations ou contrôle) mais aussi fréquemment organisationnels (dirigeants, stratégies, etc.), économiques (mise en commun de ressources) ou commerciaux (ventes et achats de biens ou de services).

| 100 |   |       |
|-----|---|-------|
| 1   | 1 | 0     |
| ι.  |   | - CHU |
| ~   | 1 | ~ ~   |

🔵 Non

Valider

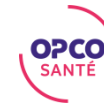

### VOUS N'AVEZ PAS ENCORE D'IDENTIFIANT : saisie formulaire

| Email Confirmation de l'email Nom Prénom Fonction Téléphone Unité de Prestation N° d'UP U Ajouter | <ul> <li>Employeur : Représentant légal ayant la délégation de signature</li> <li>Je demande un accès au suivi et à la gestion de l'activité formation</li> <li>Je demande un accès à l'EDI (Echange de Données Informatisées)</li> <li>Je demande un accès au versement des cotisations en ligne</li> <li>Comité Social et Economique</li> <li>Représentant légal / Délégation de signature</li> <li>Nom du signataire</li> <li>Prénom</li> <li>Qualité</li> <li>Email</li> </ul> |
|---------------------------------------------------------------------------------------------------|----------------------------------------------------------------------------------------------------|
| Liste des Unités de Prestation : (0) Envoyer votre demande                                        | Supprimer                                                                                                    |

1 Compléter le formulaire

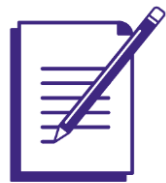

#### Identification

Vous avez déjà un accès Webservices : Cliquez ici

Vous souhaitez créer un accès Webservices : Cliquez **ici** Attention, en cas de changement d'adresse mail, vous devez demander un nouvel accès WebServices

Cet espace est réservé aux employeurs et aux représentants du personnel des établissements adhérant à l'OPCO Santé.

> Besoin d'aide ? Des tutoriels vous guident pas à pas Accès à la Foire aux Questions

Imprimer le formulaire

### 3

2

Apposer la signature et le cachet

formulaire.webservices@opco-sante.fr

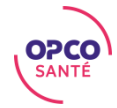

### VOUS N'AVEZ PAS ENCORE D'IDENTIFIANT : formulaire

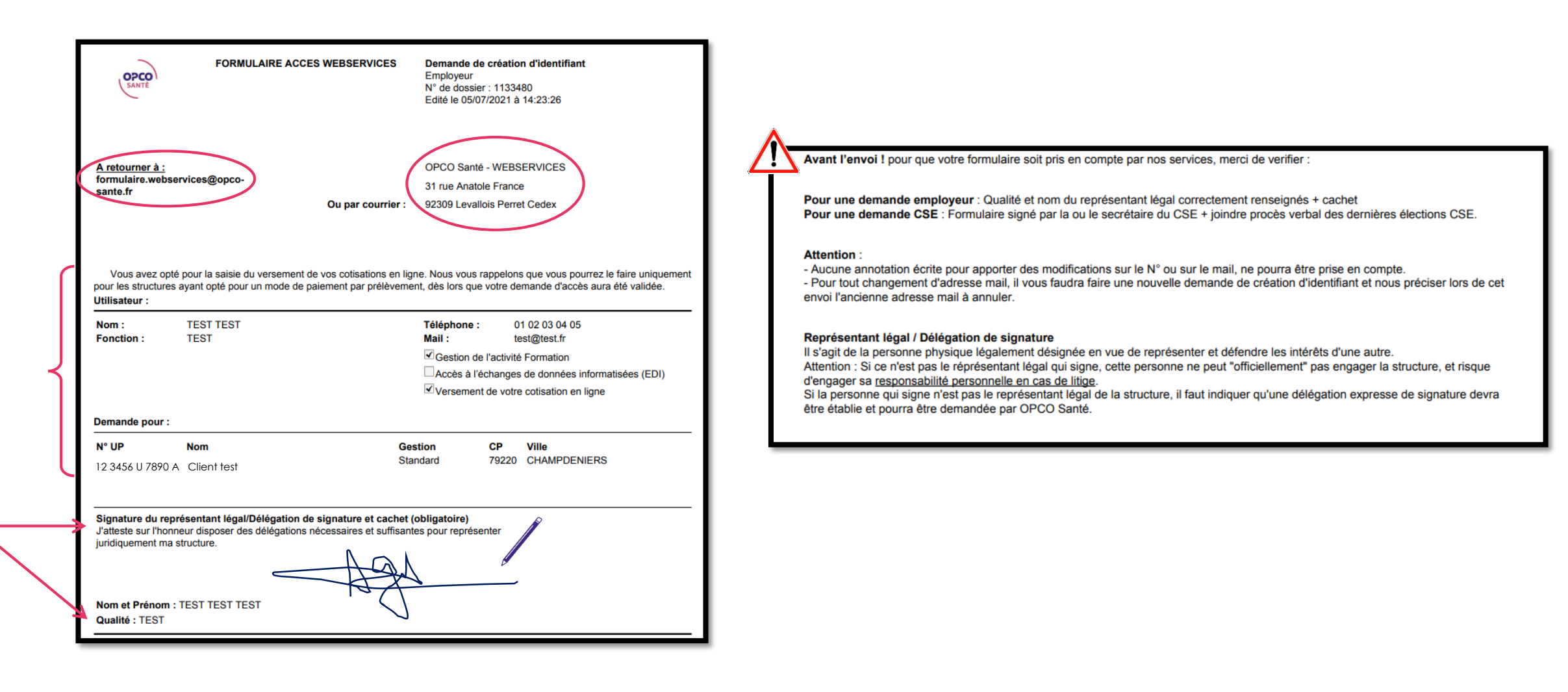

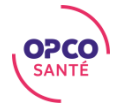

## VOUS SOUHAITEZ MODIFIER VOTRE ACCES

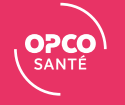

### VOUS SOUHAITEZ MODIFIER VOTRE ACCES

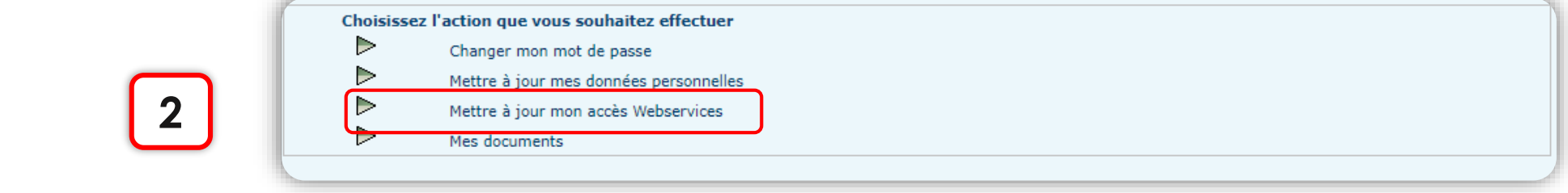

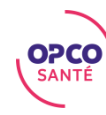

### VOUS SOUHAITEZ MODIFIER VOTRE ACCES

#### Passez au prélèvement des cotisations en ligne (recommandé) :

|                     |                               |                                                                                                    | SIRET                    |       |                               |         |  |
|---------------------|-------------------------------|----------------------------------------------------------------------------------------------------|--------------------------|-------|-------------------------------|---------|--|
| Mettre à jour mes   | options d'abonnement          |                                                                                                    |                          |       |                               |         |  |
| Profil              | 🔍 Employeur 🛛 🗹               | <ul> <li>Ie demande un accès pour gérer l'activité Formation</li> <li>Je demande un accès à l'EDI (Echange de Données Informatisées)</li> </ul> |                          |       | O Comité Social et Economique |         |  |
|                     |                               |                                                                                                    |                          |       |                               |         |  |
|                     |                               | le demande un accès au versement                                                                                                    | des cotisations en ligne |       |                               |         |  |
| Liste des Unités de | e Prestation prises en charge |                                                                                                    |                          |       | 5                             | Supprir |  |
| N° UP               | Nom                           | Paiement                                                                                                    | Туре                     | СР    | Ville                         |         |  |
| 16                  | CITES                         | Prélèvement                                                                                                    | Cotis/Conso              | 75020 | PARIS                         |         |  |
|                     |                               |                                                                                                    |                          |       |                               |         |  |
| Numéro UP 16        | U M Ajouter une L             | Inité de Prestation                                                                                                    |                          |       |                               |         |  |
| Liste des Unités de | e Prestation demandée(s)      |                                                                                                    |                          |       |                               |         |  |
|                     |                               |                                                                                                    |                          |       |                               |         |  |
|                     |                               |                                                                                                    |                          |       |                               |         |  |
|                     | _                             |                                                                                                    |                          |       |                               |         |  |
|                     | 2                             |                                                                                                    |                          |       |                               |         |  |
|                     |                               | Valider                                                                                                    | Revenir à Mon Compte     |       |                               |         |  |
|                     |                               |                                                                                                    |                          |       |                               |         |  |
|                     |                               |                                                                                                    |                          |       |                               |         |  |

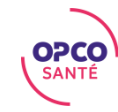

### VOUS SOUHAITEZ MODIFIER VOTRE ACCES : formulaire

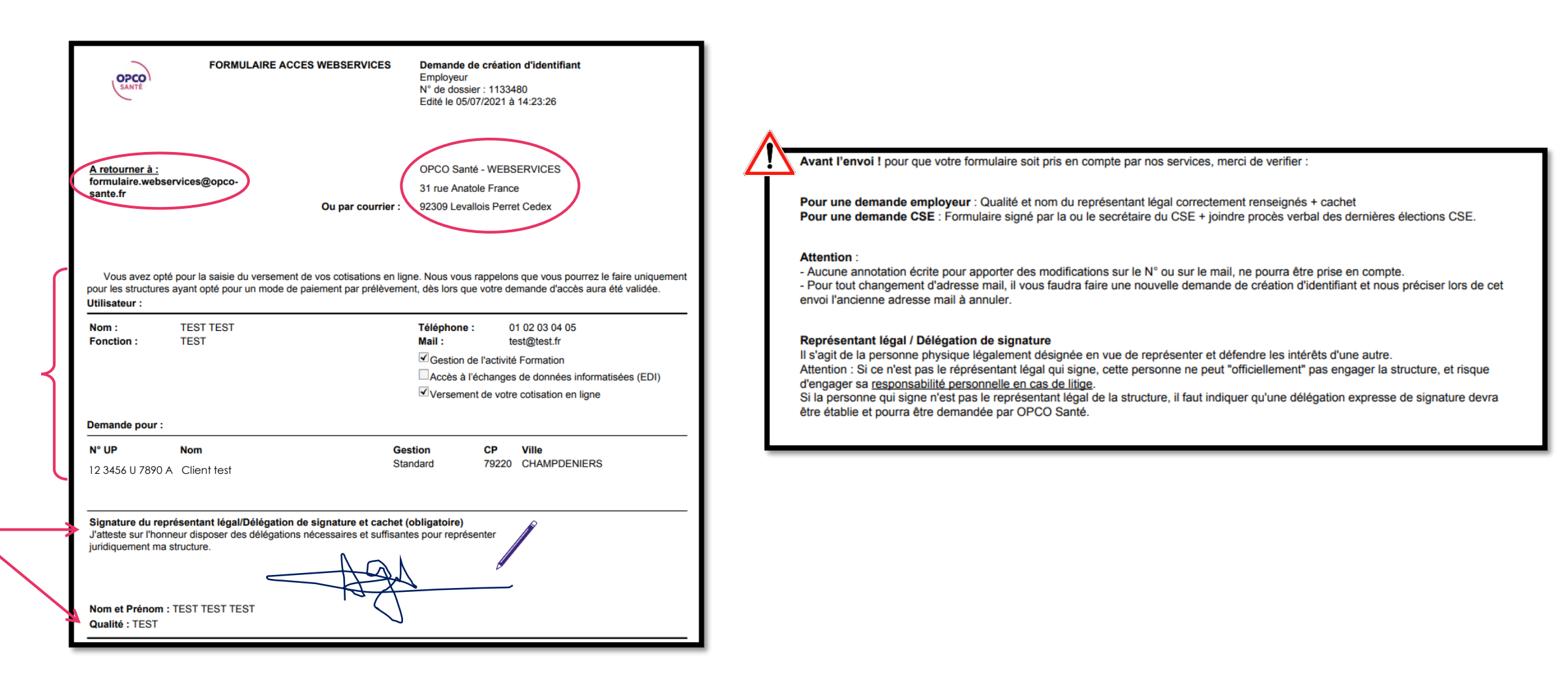

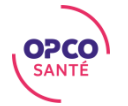

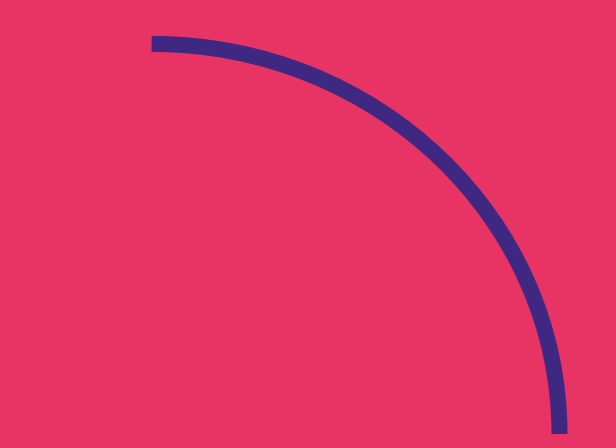

## PLUS D'INFORMATIONS

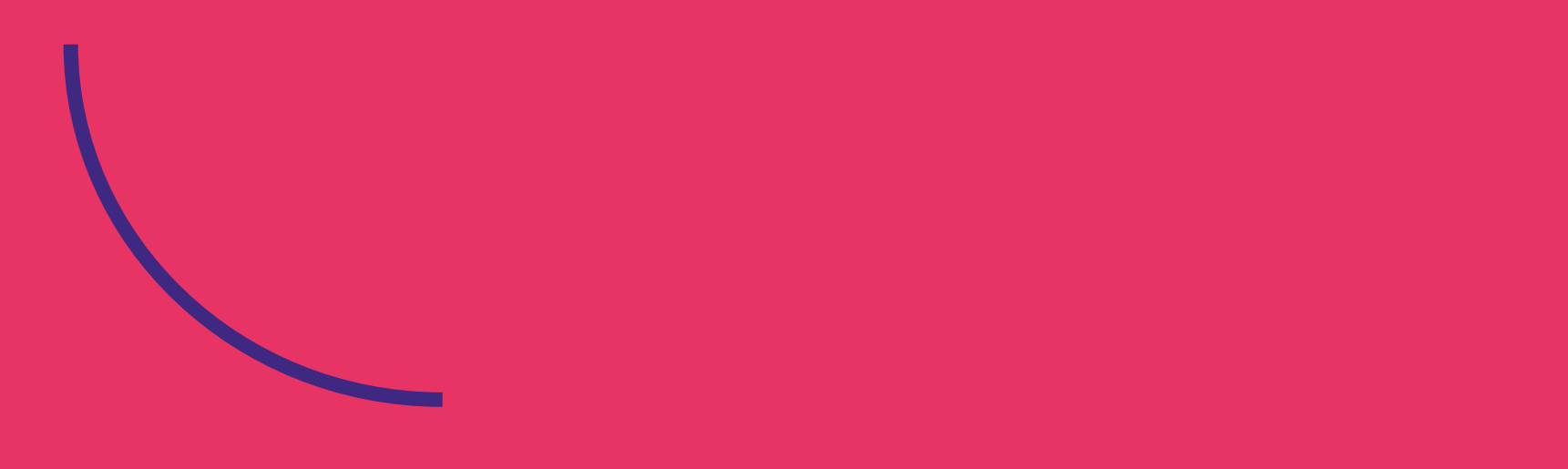

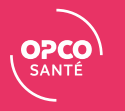

### PLUS D'INFORMATIONS

### Retrouvez tous nos tutoriels Webservices directement sur la page d'accueil des Webservices.

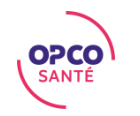